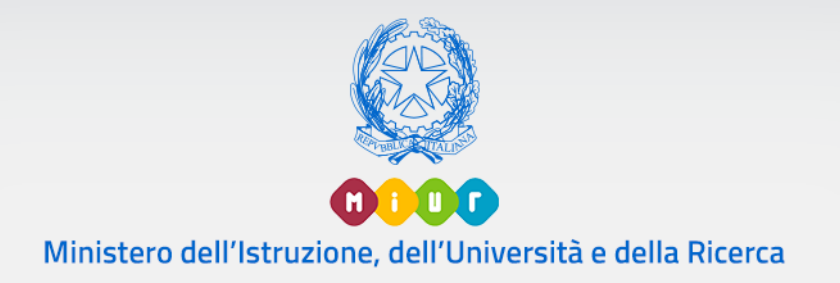

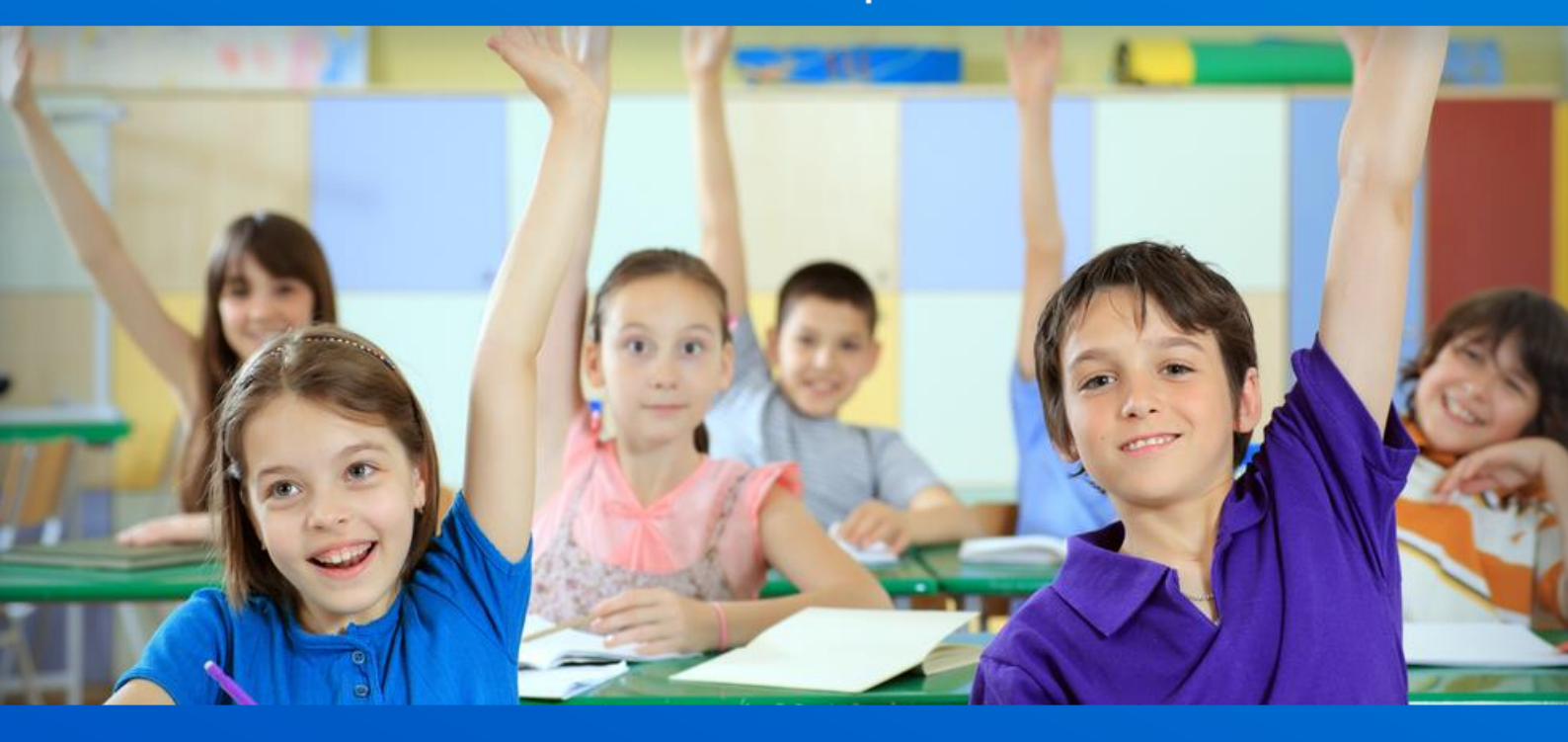

## Scuola Primaria

Anagrafe Nazionale degli Studenti Avvio a.s. 2018/2019

Versione 1.0 - Settembre 2018

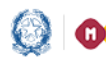

## Anagrafe Nazionale

#### SCUOLA PRIMARIA

#### Avvio anno scolastico e frequenze 2018/19

L'aggiornamento delle frequenze in Anagrafe Nazionale delle scuole primarie, statali e non statali, si svolge attraverso funzioni SIDI di gestione diretta dei dati oppure con la trasmissione di un flusso, predisposto dal sistema applicativo locale (di un fornitore certificato SIIS).

Sono previste due specifiche fasi:

• Fase A - Inserimento delle informazioni che definiscono la struttura di base dell'Anagrafe.

Le attività relative a questa fase vengono realizzate esclusivamente sul SIDI. Le informazioni strutturali inserite dalle scuole riguardano:

- sedi
- classi
- tempo scuola

Fase B - Comunicazione dei dati legati alle frequenze.

Completata la fase A, si procede alla fase B con la comunicazione dei dati legati alla frequenza dell'alunno (dati anagrafici е posizione scolastica). A tale scopo occorre effettuare la scelta della modalità di trasmissione dei dati tramite la funzione "Scelta operativa" che consente di scegliere tra due modalità operative, esclusive tra loro:

- 1) inserimento tramite le funzioni SIDI;
- 2) invio flusso da pacchetto locale di fornitore certificato.

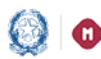

## Anagrafe Nazionale

Le funzioni di avvio anno scolastico sono disponibili sul portale SIDI, area Alunni - Gestione Alunni dopo aver selezionato il profilo di accesso ("Utente Statale Primarie" / "Utente Paritaria Primarie") e l'Anno Scolastico 2018/19.

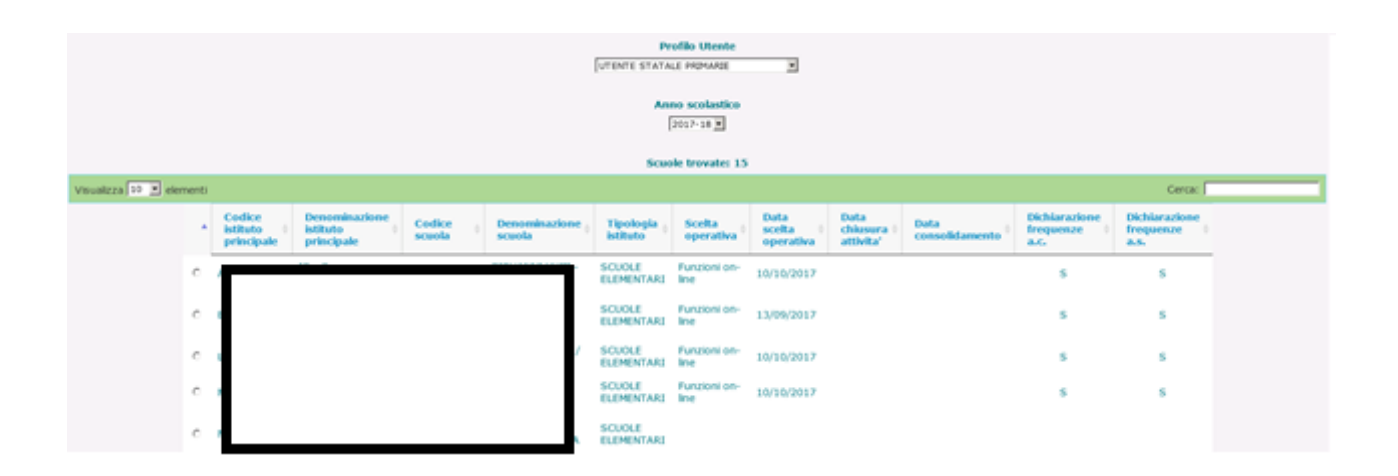

Quando si accede al sistema di Anagrafe Nazionale Studenti, è disponibile un menu di servizi che si attiva cliccando sull'icona posta in alto a sinistra.

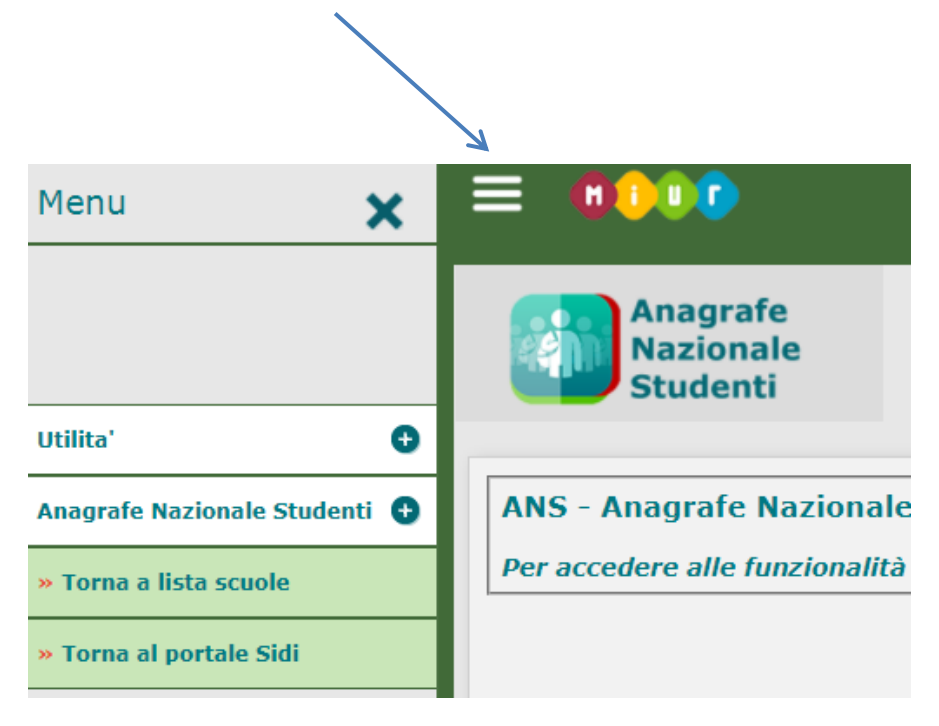

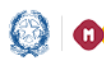

## Anagrafe Nazionale

I pulsanti nelle schermate dell'applicazione servono:

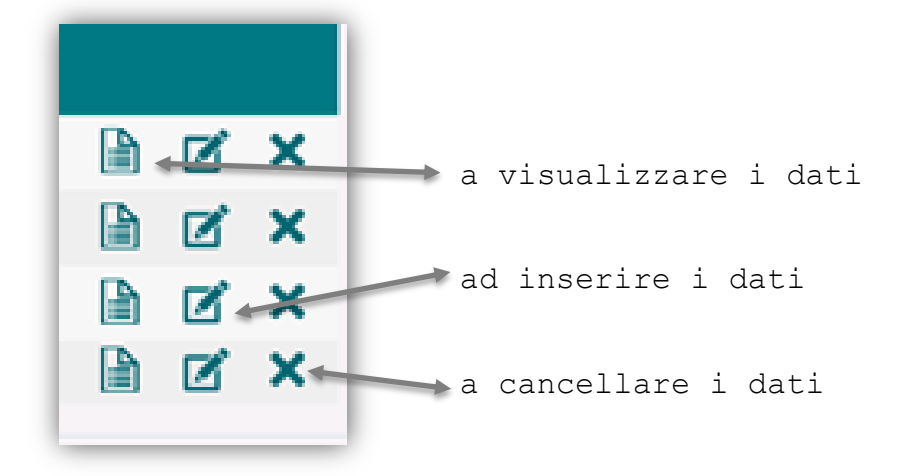

Di seguito vengono descritte le funzioni a disposizione delle scuole.

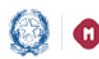

### Anagrafe Nazionale

#### Cruscotto di Consolidamento

La funzione "Cruscotto di Consolidamento" permette di dichiarare il consolidamento dei dati relativi all'a.s.2017/2018 per poi passare alla gestione dell'anno scolastico in corso e deve essere effettuato sia dalla scuola che ha scelto di operare sul SIDI che da quella che ha scelto di operare tramite l'invio del flusso.

La funzione offre un quadro riepilogativo di:

• frequenze censite, numero di frequentanti da scrutinare e numero dei frequentanti con esito di scrutinio.

Accedendo con l'a.s. 2017/18, alla voce di menu di "Anagrafe Nazionale Studenti", è possibile visionare la completezza dei dati di scrutinio tramite le informazioni proposte dal "Cruscotto" e dichiarare il Consolidamento frequenze. Solo dopo questa operazione è possibile passare alla gestione delle frequenze per l'a.s. 2018/19.

Il Consolidamento frequenze dell'a.s. 2017/18 può essere revocato fino a quando la scuola non avrà inserito le frequenze per l'a.s. 2018/19.

| 🜔 Consolidamento Attività d                | i chiusura anno scolastico        |                            |                          |             |
|--------------------------------------------|-----------------------------------|----------------------------|--------------------------|-------------|
|                                            | Totale frequentanti               | Frequentanti da scrutinare | Frequentanti scrutinati  | Percentuale |
| Scrutini                                   | 267                               | 215                        | 0                        | 0%          |
|                                            | Totale Frequentanti               | Frequentanti ammessi       | Frequentanti non ammessi | Percentuale |
| Esami<br>Consolidamento attività effettuat | 50<br>a in data <b>11/09/2017</b> | 0                          | 0                        | 0%          |

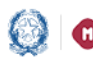

### Anagrafe Nazionale

Se la scuola non effettua il consolidamento entro il 27 ottobre 2018 eseguito d'ufficio e la funzione non questo verrà sarà più disponibile.

#### Gestione sede

Con la funzione "Gestione sede" si visualizza l'elenco delle sedi presenti a sistema. Il tasto "Inserisci Sede" permette di definire una nuova sede con tutte le informazioni di riferimento. Al salvataggio viene controllata l'univocità della momento del denominazione della sede nell'ambito del codice scuola operante.

|                  |           |        |                      |                    | Inse | erisci ( | Sede |
|------------------|-----------|--------|----------------------|--------------------|------|----------|------|
| Descrizione Sede | Indirizzo | Comune | Data inizio validità | Data fine validità |      |          |      |
|                  |           |        | 01/09/2014           |                    |      | Ø        | X    |
| St               |           | ro     | 09/09/2016           |                    |      |          | X    |
| SI               |           | го     | 01/09/2017           |                    |      |          | X    |
| SI               |           |        | 04/10/2016           |                    |      |          | X    |

La data di inizio validità deve essere sempre indicata e non è modificabile dopo il primo inserimento; la data di fine validità deve essere indicata solo nel caso in cui la sede non è più attiva.

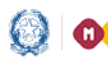

## Anagrafe Nazionale

#### Creazione classi

| Creazione classe                          |                                                            |
|-------------------------------------------|------------------------------------------------------------|
| La funzione permette di creare veloceme   | ente un intero corso.                                      |
| Imputare i campi necessari e cliccare 'Ge | nera'.                                                     |
|                                           | Creazione Classi<br>Sede *  Sezione* Tempo scuola * Genera |

Con la funzione Creazione classi è possibile creare un intero corso indicando la sede, la sezione e il tempo scuola.

Con il pulsante Genera si creano le 5 classi del corso.

#### Gestione classi

| Selezionare se necessario i filtri e cliccare 'Ricerca'. |                  |
|----------------------------------------------------------|------------------|
| Sede 🔍 Anno corso 💙 Sezione 💙 Tempo scuola               |                  |
|                                                          | Inserisci Classe |

Accedendo da menu alla funzione Gestione classi ed utilizzando i criteri di ricerca, la scuola visualizza l'elenco delle classi per anno di corso, sezione, sede e tempo scuola.

Per effettuare l'inserimento di una nuova classe si utilizza il pulsante "Inserisci Classe"; si dovrà poi indicare l'anno di corso, la sezione e la sede.

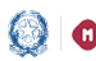

### Anagrafe Nazionale

E' disponibile un riepilogo sintetico degli alunni per classe con la distinzione tra alunni frequentanti, trasferiti e con interruzione di frequenza.

Le funzioni finora descritte servono a definire la struttura di base dell'anagrafe (Fase A).

La trasmissione delle frequenze (Fase B) viene avviata con la selezione di una delle due modalità operative disponibili nella voce di menu Utilità - Scelta Operativa.

#### Scelta Operativa

La funzione Scelta Operativa, presente nel menù Utilità, permette di indicare la modalità con cui si vuole aggiornare le frequenze:

- inserimento diretto al SIDI
- trasmissione dati da pacchetti locali certificati

| <ul> <li>Trasmissione dati di frequenza da pacchetti locali certificati.</li> <li>Fornitore * </li> <li>Sonta scelta della modalita' operativa 08/10/20</li> </ul> |  |
|----------------------------------------------------------------------------------------------------|--|

Le scuole che scelgono di operare tramite le funzioni on-line hanno a disposizione le funzionalità legate allo "Shift" :

- o Esiti finali mancanti a.s. precedente
- o Passaggio frequentanti da a.s. precedente

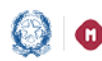

## Anagrafe Nazionale

- o Passaggio iscritti 1° anno a frequentanti
- o Gestione Dati Alunno

Le scuole che scelgono di inviare le informazioni tramite fornitore certificato devono:

- indicare il Fornitore Software certificato per il flusso di • anagrafe;
- sincronizzare gli archivi locali con le informazioni definite sul • SIDI relative a sedi, classi e tempo scuola.

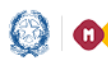

### Anagrafe Nazionale

#### Scelta operativa: utilizzo funzioni SIDI

Di seguito le funzionalità relative a questa modalità di lavoro.

#### Esiti finali mancanti a.s. precedente

|              |          | Totale Alunni: 12  |               |
|--------------|----------|--------------------|---------------|
| Cod. Fiscale | Cognome  | Nome               | Classe        |
|              |          | FRANCESCO          | 1A-NUOVA SEDE |
| 1000643      | DI PALMA |                    | LA-NUOVA SEDE |
|              | MORONE   | IRENE              | 18-PROVA SEDE |
| 03F839V      |          | FRANCESCO          | 28-NUOVA SEDE |
| f            | BRESCAN  | 001007             | 3A-PROVA SEDE |
|              |          | MARCO              | 3A-PROVA SEDE |
|              | LONGO    |                    | 3A-PROVA SEDE |
| BST00240     | 1 )      | ANNALAURA          | 3A-PROVA SEDE |
| 14H501D      | BENJAMIN | KIM RUSSEL         | 38-NUOVA SEDE |
| FLPLSN00C61  |          | ALESSANDRA MIRANDA | 38-NUOVA SEDE |
| 24018000515  | RODARI   |                    | 3B-NUOVA SEDE |
| BSTD0        | ALI      |                    | 3C-NUOVA SEDE |

Viene prospettato un elenco degli alunni dell'a.s. precedente per i quali non è stato comunicato l'esito dello scrutinio finale.

#### Passaggio frequentanti dall'a.s. precedente

La funzione consente di collocare gli alunni del nuovo anno scolastico a partire dalle frequenze dell'anno scolastico precedente.

Prerequisito è la creazione delle classi per l'a.s. 2018/19.

| Seleziona la classe da comp<br>Classe* | orre nell'Anno Scolastico corrente                                                                                   |
|----------------------------------------|----------------------------------------------------------------------------------------------------|
| Criteri di ricerca per candida         | ti alla formazione della nuova classe                                                                                |
| Classe a.s. precedente                 | V                                                                                                    |
| Codice fiscale                         |                                                                                                    |
| Codice Scuola <sup>1</sup>             |                                                                                                    |
| (1) Da utilizzare per importa          | e gli studenti da scuole con codice non piu' attivo, nel caso in cui la scuola sia stata oggetto di dimensionamento. |
|                                        | <b>O</b> RICERCA                                                                                                    |

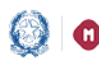

### Anagrafe Nazionale

Per effettuare lo "shift" si seleziona la classe di destinazione, a partire dalla lista contenente tutte le classi definite dalla scuola nell'anno scolastico in corso.

Si procede, poi, selezionando uno dei criteri con cui si intende estrarre le frequenze dell'anno scolastico precedente:

- dell'anno scolastico passaggio a partire da una classe precedente: si seleziona la classe dello scorso anno e si procede allo "scorrimento" di tutti gli alunni o di una parte di essi tramite la funzionalità di selezione/deselezione.
- passaggio del singolo alunno: per collocare il singolo studente in una classe occorre inserire il suo codice fiscale nel campo corrispondente.

#### Istruzione parentale anno precedente

La funzionalità consente di acquisire nell'a.s. corrente gli alunni in istruzione parentale a partire da quelle inserite nell'a.s. precedente.

| alità | consente di a | icquisire nell'a | a.s. corrente gli alunr | ni in istru: | zione parentale a partire da quelle inserite i | nell'a.s. precedente.      |                              |
|-------|---------------|------------------|-------------------------|--------------|------------------------------------------------|----------------------------|------------------------------|
|       |               |                  |                         | Sede in      | cui collocare gli alunni nell'anno corrente 🛛  |                            |                              |
| 0     | Cognome       | Nome             | Codice Fiscale          |              | Anno corso a.s. precedente                     | Sede corso a.s. precedente | Esito Finale a.s. precedente |
| 9     |               | Same V           | R                       | 17           | 1                                              | PLESSO ANGELO MAURI        | IDONEO/A                     |
| 4     | CILLO         | M                | C                       | 2            | 1                                              | PLESSO ANGELO MAURI        | IDONEO/A                     |
| F     | D             | C                | R                       | LU           | 1                                              | PLESSO ANGELO MAURI        | IDONEO/A                     |
| 1     |               | R                | R                       | 15           | 1                                              | PLESSO ANGELO MAURI        |                              |
| (     | INE           | P                | R                       | 6            | 1                                              | PLESSO ANGELO MAURI        |                              |
| F     | A             | P                | PF                      | L            | 1                                              | PLESSO ANGELO MAURI        |                              |
| E     | A             | R                | R                       | .4           | 2                                              | SEDE 12 UTF8TMP            |                              |

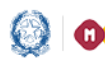

### Anagrafe Nazionale

È obbligatorio selezionare la sede ed almeno un alunno in lista.

Al salvataggio la funzione attribuisce automaticamente l'anno di corso in cui collocare gli alunni, in funzione dell'esito ottenuto nell'a.s. precedente:

- Gli alunni con esito di idoneità positivo sono collocati nell'anno di corso successivo a quello dell'a.s. precedente.
- Gli alunni con esito negativo sono collocati nello stesso anno di corso dell'a.s. precedente.
- Gli alunni privi di esito nell'a.s. precedente non sono selezionabili in quanto non possono essere collocati "automaticamente" in un anno di corso

#### Passaggio iscritti 1° anno a frequentanti

La funzione consente di comporre le classi del 1° anno di corso a partire dalle iscrizioni registrate dalla scuola: si seleziona la classe di destinazione da comporre e, a partire dalla lista degli iscritti al primo anno, si scelgono gli alunni che andranno a farne parte.

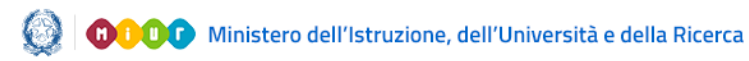

Anagrafe Nazionale

#### Gestione dati Alunno

| Stato alunno*      | ~              |  |
|--------------------|----------------|--|
| Ricerca per classe |                |  |
| Anno corso         | Sezione Sede V |  |
|                    |                |  |
| Ricerca per Alunno |                |  |
| Codice fiscale     | Cognome Nome   |  |

La funzione visualizza la pagina di ricerca che può essere fatta per classe o per alunno; i criteri sono mutuamente esclusivi e sono opzionali.

Prima di attivare la ricerca è indispensabile selezionare lo stato alunno di interesse (Frequentante/Trasferito/Interruzione di frequenza/Istruzione Parentale).

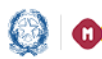

## Anagrafe Nazionale

Nel caso in cui venga selezionato lo stato 'Istruzione parentale', la ricerca viene effettuata per anno di corso e sede.

| Gestione dati alunno                    |                                            |                        |                  |
|-----------------------------------------|--------------------------------------------|------------------------|------------------|
| La funzionalità consente la gestione de | le informazioni relative alla posizione di | frequenza dell'alunno. |                  |
|                                         | Stato alunno*                              | ruzione Parentale 🔻    |                  |
|                                         | Ricerca per anno di corso                  |                        |                  |
|                                         | Anno corso                                 | Sede                   | •                |
|                                         | Ricerca per Alunno                         |                        |                  |
|                                         | Codice fiscale                             | Cognome                | Nome             |
|                                         |                                            |                        | <b>O</b> RICERCA |
|                                         | Inserisci Alunno                           |                        |                  |
|                                         | Codice fiscale                             |                        | Inserisci Alunno |
|                                         |                                            |                        |                  |

Effettuata la ricerca si possono utilizzare le apposite funzioni per modificare e cancellare i dati oppure visualizzare le informazioni di dettaglio dell'alunno (dati anagrafici, dati di residenza, dati di frequenza).

Con il tasto "Inserisci alunno" si accede alla pagina di dettaglio dell'alunno che consente di acquisire i dati anagrafici, di residenza e della posizione di frequenza.

(N.B. è possibile inserire nomi e cognomi aventi max 100 caratteri)

Per gli alunni in istruzione parentale deve essere indicato solo l'anno di corso e la sede scolastica presso la quale è stata rilasciata l'apposita dichiarazione.

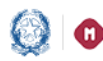

## Anagrafe Nazionale

| Dati Scolastici                            |                        |      |   |
|--------------------------------------------|------------------------|------|---|
| Numero Anni Frequenza Scuola dell'Infanzia | •                      |      |   |
| Stato dell'alunno                          | Istruzione Parentale 🔻 |      |   |
| Anno corso                                 | •                      | Sede | • |
| Ore Settimanali                            |                        |      |   |
|                                            |                        |      |   |

Nel caso di trasferimento di un alunno in un'altra scuola, sia essa statale o paritaria, il sistema richiede le informazioni relative alla data, la motivazione del nulla osta (campo testo libero), l'istituto di destinazione (se STATALE O PARITARIA) ed numero di protocollo; tali informazioni concorrono alla produzione del documento di nulla osta che può essere visualizzato, modificato e stampato utilizzando la funzione 'Nulla Osta Rilasciati'.

| -Dati Scolastici                              |                                                                                |
|-----------------------------------------------|--------------------------------------------------------------------------------|
| Numero Anni Frequenza<br>Scuola dell'Infanzia |                                                                                |
| Stato dell'alunno                             | Trasferito                                                                     |
| Tipologia di<br>Trasferimento                 | TRASFERIMENTO IN ALTRA SCUOLA ITALIANA, STATALE O PARITARIA 🗾 Data evento* 🧮 🏢 |
| Scuola di destinazione                        | Ricerca<br>Istituti                                                            |
| Motivazione                                   | Numero<br>protocollo                                                           |
| Classe*                                       | 1A - PLESSO ANGELO MAURI                                                       |
| Ore Settimanali                               |                                                                                |
|                                               |                                                                                |
|                                               | SALVA                                                                          |

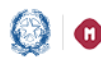

### Anagrafe Nazionale

#### Scelta operativa: trasmissione flussi

Le scuole che utilizzano un pacchetto locale, prima dell'invio del flusso di frequenza, devono assicurarsi che le informazioni su sedi, classi e tempo scuola già inserite al SIDI con la fase A, siano state correttamente recepite dai propri sistemi locali.

fine devono essere utilizzati gli appositi А tal servizi di sincronizzazione disponibili sul pacchetto locale.

Qualsiasi modifica dei dati riferiti alla struttura di base (sedi, effettuata implica classi,...) sul SIDI sempre una nuova sincronizzazione affinché le due basi dati, SIDI e pacchetto locale, restino allineate.

Tale attività garantisce che la trasmissione del flusso di frequenza avvenga con esito positivo.

Dopo l'invio del flusso è sempre opportuno verificare che i dati siano stati recepiti correttamente dal sistema tramite la funzione Gestione dati alunno.

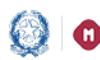

### Anagrafe Nazionale

#### Chiusura attività di avvio

La funzione deve essere utilizzata per tracciare le attività già effettuate e relative all'inserimento di sedi, classi, frequenze. Dopo una opportuna verifica dei dati numerici l'attività di avvio per l'anno scolastico corrente può essere chiusa.

|                     |                       | 💙 Operazione effettuata                                                                    |                                        |  |
|---------------------|-----------------------|--------------------------------------------------------------------------------------------|----------------------------------------|--|
| funzionalità permet | te alle scuole di tra | acciare l'avanzamento delle attività e di chiudere le stesse al fine di attivare le oper   | azioni relative alla fase di gestione. |  |
| Le numerosita pro   | spettate sono rife    | rrite al dati effettivamente utilizzati nell'anno corrente e doe legati all'esistenza di a | ameno una frequenza registrata.        |  |
|                     | Chit                  | isura Attività di avvio                                                                    |                                        |  |
|                     |                       |                                                                                            |                                        |  |
|                     | M                     | Sedi                                                                                       | 1                                      |  |
|                     | M                     | Classi                                                                                     | 1                                      |  |
|                     | M                     | Alunni frequentanti                                                                        | 1                                      |  |
|                     | 10                    | Chiusura attivita' di avvio                                                                |                                        |  |
|                     | Chiusura              | attività effettuata in data 11/09/2017                                                     |                                        |  |
|                     |                       |                                                                                            |                                        |  |
|                     |                       | Apri Attività                                                                              |                                        |  |
|                     |                       |                                                                                            |                                        |  |

Conclusa l'attività di avvio sarà possibile, ove necessario, utilizzare la funzione di Esportazione dati.

La Chiusura Attività deve essere effettuata sia dalla scuola che ha scelto di operare sul SIDI che da quella che ha scelto di operare tramite l'invio del flusso.

L'attività di avvio può essere riaperta solo se si vuole inviare un nuovo flusso di frequenze e non per le modifiche puntuali.

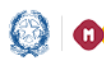

### Anagrafe Nazionale

#### Nulla Osta Rilasciati

La funzione consente alla scuola di visualizzare l'elenco degli alunni trasferiti per i quali è stato prodotto il documento di nulla osta.

| Classe* |         |      |                | E                              |                               |                          |                      |                  |                    |   |   |    | -       |
|---------|---------|------|----------------|--------------------------------|-------------------------------|--------------------------|----------------------|------------------|--------------------|---|---|----|---------|
|         | Cognome | Nome | Codice Fiscale | Sezione/Classe di<br>frequenza | Tempo Scuola                  | Istituto<br>Destinazione | Numero<br>Protocello | Deta<br>Bilascio | Stato<br>Documento |   | 2 | ۹. | (L) RIC |
|         |         |      |                | Scottener.                     | DA 28 A 30 ORE<br>SETTIMANALI |                          | 333333               | 04/10/2017       | INOLTRATO          |   | D | 9  |         |
|         | 10      |      |                |                                | DA 28 A 30 ORE<br>SETTIMANALI |                          | 888/111              | 06/10/2017       | RIPTUTATO          | 3 |   | 9  |         |

Utilizzando i tasti in riga è possibile modificare il nulla osta, stamparlo o visualizzare i dettagli.

Con la convalida del nulla osta il documento viene reso definitivo e messo a disposizione della scuola di destinazione.

#### Nulla Osta Ricevuti

La funzione consente alla scuola operante di visualizzare l'elenco dei documenti di nulla osta ricevuti.

| Elenco Alunni | Nulla Osta Ric  | ceveti                         |                                  |            |                            |                   |              |                 |         |         |   |
|---------------|-----------------|--------------------------------|----------------------------------|------------|----------------------------|-------------------|--------------|-----------------|---------|---------|---|
| La funzio     | nalită consente | di ottenere la lista dei nulla | a osta ricevuti dalle scuole che | ne hanno i | rviato la richiesta.       |                   |              |                 |         |         |   |
| Cognome       | Nome            | Codice Fiscale                 | Istituto Provenienza             |            | Tempo Scuola               | Numero Protocollo | Data Blascio | Stato Documento | Accetta | Rifiuta |   |
| 8             |                 |                                |                                  | μ.         | 27 ORE SETTIMANALI         | 111722            | 09/10/2017   | ACCETTATO       |         |         |   |
| 1             |                 |                                |                                  | υ.         | DA 28 A 30 ORE SETTIMANALI | otto/uuu          | 10/10/2017   | REFEUTATO       |         |         |   |
|               |                 |                                |                                  | υ.         | 27 ORE SETTIMANALI         | 999               | 09/10/2017   | INOLTRATO       | Accetta | Rifiuta |   |
| <             |                 |                                |                                  | υ.         | 27 ORE SETTIMANALI         | 66/yyy            | 10/10/2017   | ACCETTATO       |         |         |   |
| c             |                 |                                |                                  | μ.         | DA 28 A 30 ORE SETTIMANALI | 222/222           | 10/10/2017   | ACCETTATO       |         |         |   |
| ¢             |                 |                                |                                  | μ.         | 27 ORE SETTIMANALI         | 111/222           | 09/10/2017   | ACCETTATO       |         |         | 5 |
| 0             |                 |                                |                                  | μ.         | 27 ORE SETTIMANALI         | 1234/5678         | 09/10/2017   | ACCETTATO       |         |         |   |
|               |                 |                                |                                  |            |                            |                   |              |                 |         |         |   |

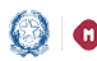

## Anagrafe Nazionale

Utilizzando i tasti in riga è possibile accettare o rifiutare la richiesta.

L'accettazione del nulla osta comporta la registrazione della frequenza dell'alunno per il quale è stato inoltrato il documento.

| - Scheda Alanno                   |                    |                                                                                                    |                     |         |
|-----------------------------------|--------------------|----------------------------------------------------------------------------------------------------|---------------------|---------|
| - State Alume                     |                    |                                                                                                    |                     |         |
| State Agenzie delle Entrate:      |                    | DA NON INVIARE A                                                                                                    | SOGEL - CF FETTEZIO |         |
| Cali Jacobia                      |                    |                                                                                                    |                     |         |
| Captoma*                          |                    |                                                                                                    | Notes"              | 8       |
| Codes Facala*                     |                    |                                                                                                    | C.F. Fillerin       | 10.1    |
| Date & Naschaff                   | BATTERNA .         |                                                                                                    | Cruss."             | 8 H C F |
| Provincia di Nancha <sup>10</sup> | ESTERO             | -                                                                                                    | 24400               |         |
| Company & Name 7 1 1              | CONTRACTOR OF A    | 1.0                                                                                                    |                     |         |
|                                   | Contrast of the 21 |                                                                                                    |                     |         |
| Some andere di Mancia- 1          |                    |                                                                                                    | -                   |         |
| strada appela a unacera           | Table 14           |                                                                                                    |                     |         |
| France Cittadmaniya*              | TTALIA             |                                                                                                    |                     |         |
| Seconde Cittadinanza              |                    |                                                                                                    | - 1                 |         |
| Dati Residente                    |                    |                                                                                                    |                     |         |
| Previncia di Residenza*           | ESTERO             | -                                                                                                    |                     |         |
| Comune di Excidenza*              | CONUM STREOM       |                                                                                                    |                     |         |
| Indirizzo di Residenza            | E.                 |                                                                                                    |                     | Cip     |
|                                   |                    |                                                                                                    |                     |         |
| Dati Scolezbo                     | - Andrew           | 1000                                                                                                    |                     |         |
| Thats dell'al max                 | 2-FE-FU-A          | 1 -1                                                                                                    |                     |         |
|                                   |                    | and the second second s |                     |         |
| recopa a requerta                 |                    |                                                                                                    |                     | 1       |
| Course"                           |                    | A Contraction of the International Contraction of the International Contraction of the International Contraction of the International Contraction of the International Contraction of the International Contraction of the International Contraction of the International Contraction of the International Contraction of the International Contractional Contractionactional Contractional  | 21                  |         |
| Ore Settimanati                   |                    | 10.000                                                                                                    |                     |         |

Se la scuola rifiuta la richiesta di nulla osta, sarà possibile inserire la motivazione del rifiuto e il nulla osta avrà lo stato di `rifiutato'.

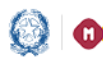

## Anagrafe Nazionale

#### Cruscotto dati di Sintesi

Le scuole che operano in Anagrafe Nazionale hanno a disposizione un 'Cruscotto di Sintesi' finalizzato a fornire una vista d'insieme delle informazioni registrate a sistema, a prescindere dal profilo con cui si sta operando.

Al cruscotto si accede tramite il link 'Cruscotto dati di sintesi' presente nella pagina iniziale di Anagrafe.

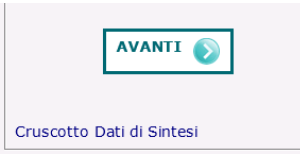

|                         |         |                               |                                         |          |                           | VTENTE STATA         | vofilo Utente        | 2                           |                                 |                        |                                    |                                    |             |
|-------------------------|---------|-------------------------------|-----------------------------------------|----------|---------------------------|----------------------|----------------------|-----------------------------|---------------------------------|------------------------|------------------------------------|------------------------------------|-------------|
|                         |         |                               |                                         |          |                           | ~                    | no scolastico        |                             |                                 |                        |                                    |                                    |             |
|                         |         |                               |                                         |          |                           | Sci                  | ole trovate: 1       | 5                           |                                 |                        |                                    |                                    |             |
| Visualizza 10 💌 elem    | nenti   |                               |                                         |          |                           |                      |                      |                             |                                 |                        |                                    | Cerca:                             |             |
|                         | • 0 B   | odice<br>itituto<br>rincipale | Denominazione<br>istituto<br>principale | Codice ( | Denominazione (<br>scuola | Tipologia (          | Scelta<br>operativa  | Data<br>scelta<br>operativa | Data<br>chiusura 1<br>attivita' | Data<br>consolidamento | Dichiarazione<br>frequenze<br>a.c. | Dichiarazione<br>frequenze<br>a.s. |             |
| 1                       | c , A   |                               |                                         |          | п -                       | SCUOLE<br>ELEMENTARI | Funzioni on-<br>line | 10/10/2017                  |                                 |                        | 5                                  | 5                                  |             |
|                         | ° •     |                               |                                         |          |                           | SCUOLE<br>ELEMENTARI | Funzioni on-<br>line | 13/09/2017                  |                                 |                        | 5                                  | 5                                  |             |
| 1                       | с к     |                               |                                         |          | p /                       | SCUOLE<br>ELEMENTARI | Funzioni on-<br>line | 10/10/2017                  |                                 |                        | 5                                  | 5                                  |             |
|                         | •       |                               |                                         |          |                           | SCUOLE               | Funzioni on-<br>line | 10/10/2017                  |                                 |                        | 5                                  | 5                                  |             |
| ·                       | с в     |                               |                                         |          | DA.                       | SCUOLE               |                      |                             |                                 |                        |                                    |                                    |             |
| '                       | с в     |                               |                                         |          |                           | SCUOLE<br>ELEMENTARI |                      |                             |                                 |                        |                                    |                                    |             |
| '                       | ° •     |                               |                                         |          |                           | SCUOLE<br>ELEMENTARI |                      |                             |                                 |                        |                                    |                                    |             |
|                         | • •     |                               |                                         |          |                           | SCUOLE<br>ELEMENTARI | Funzioni on-<br>line | 25/09/2017                  |                                 |                        | 5                                  | 8                                  |             |
|                         | ° .     |                               |                                         |          |                           | SCUOLE<br>ELEMENTARI | Funzioni on-<br>line | 26/09/2017                  | 26/09/2017                      |                        | 5                                  | 5                                  |             |
|                         | •       |                               |                                         |          |                           | SCUOLE               | Funzioni on-<br>line | 13/09/2017                  | 11/09/2017                      |                        | 5                                  | 5                                  |             |
| rista da 1 a 10 di 15 e | lementi |                               |                                         |          |                           |                      |                      |                             |                                 |                        |                                    | Precedente 1                       | 2 Successiv |
|                         |         |                               |                                         |          |                           |                      |                      |                             |                                 |                        |                                    |                                    |             |

cruscotto presenta le informazioni relative agli istituti di Il competenza e riferibili all'istituto principale, alla scuola e allo stato dei procedimenti (frequenze, scrutini, esami)

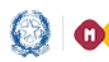

## Anagrafe Nazionale

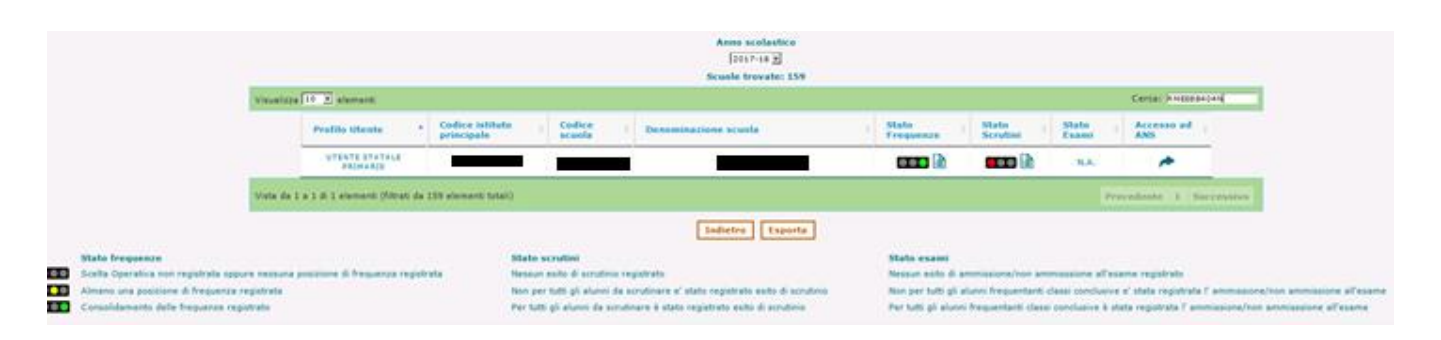

Utilizzando il tasto in riga si accede direttamente all'applicativo. Utilizzando l'icona posizionata accanto al semaforo si accede al dettaglio delle informazioni corrispondenti.